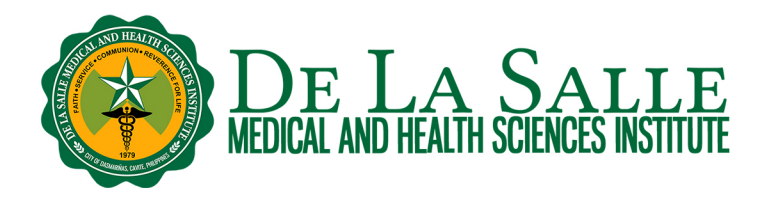

## **Remote Access to Online Databases using OpenAthens**

# What is OpenAthens?

It is a remote access service that allows you to access the Library's subscribed resources, such as electronic books, electronic journals, videos, images, multimedia, and evidence-based content anytime, anywhere using single sign on.

OpenAthens provides the following advantages:

- Single sign on using one set of username and password to log in once for the entire session, allowing you to seamlessly access content across different platforms
- Search and access resources anytime, anywhere
- Integrated in learning management systems
- Secured connection and account privacy

OpenAthens is valid to subscribed databases only. All of the students and faculty members of DLSMHSI are entitled to have OpenAthens accounts.

## OpenAthens username and password

- For students and faculty, your Microsoft Office 365 username and password is also your OpenAthens username and password. If you encounter problems in your Microsoft Office 365 or if you wish to reset your Microsoft Office 365 password, please contact the Information and Communication Technology at <a href="mailto:ict.tsu@dlsmhsi.edu.ph">ict.tsu@dlsmhsi.edu.ph</a> or <a href="mailto:office365">office365</a> <a href="mailto:emailto:em
- For interns, residents, and other DLSMHSI members, please contact the Library to request your OpenAthens account.

## Activities:

1. How to access resources using OpenAthens

- 1.1 Via OpenLMS
- 1.2 Via the Library website
- 1.3 Via the online database
- 1.4 Via the MyAthens portal

## **Related Learning Materials:**

1. Using iSearch to Discover Information

## 1. How to access resources using OpenAthens

There are several ways on how to access resources using OpenAthens:

1.1 Via OpenLMS

- a. Log in to your OpenLMS account.
- b. Click Dashboard.
- c. From the dashboard, click the Library tab.
- d. Select iSearch.

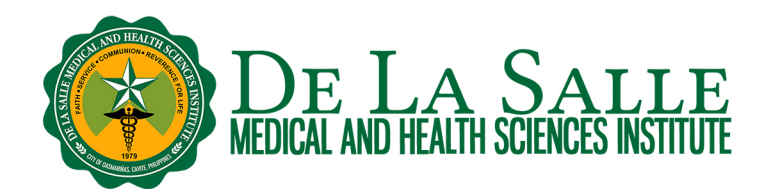

| Profile - Dashboard - Preferences - Grades - Log out              |                                |                                                                              |  |  |
|-------------------------------------------------------------------|--------------------------------|------------------------------------------------------------------------------|--|--|
| Courses 2019                                                      |                                |                                                                              |  |  |
| ☆<br>hinn Doadiness                                               |                                |                                                                              |  |  |
| CIETI Blended Teaching<br>Readiness Module<br>Progress: 1 / 41 3% | Media and Information Literacy | Personalized Learning Designer<br>Introduction Master<br>Progress: 0 / 14 0% |  |  |

| D TACKed                               | (2)                                                                                                    |                                                     | My Courses |
|----------------------------------------|----------------------------------------------------------------------------------------------------|-----------------------------------------------------|------------|
| Board Review- Student Portal Li        | Library_<br>Library_<br>iSearch                                                                                          | 3                                                   |            |
| Customize this page<br>Recently access | Open Athens                                                                                                    | S                                                   | < >        |
|                                        | ff Education is the most<br>powerful weapon which you<br>can use to change the world<br>- Helon Manded<br>R<br>Sandbox 2 | ed Teaching Readiness Module<br>Faculty Orientation |            |

e. This will take you to iSearch, the discovery service of the Library that lets you search across all library resources (whether print or online) using a single search box. Please see Section 1.2 for the next steps.

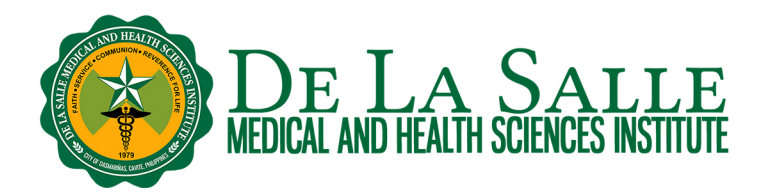

## 1.2 Via the Library Website

iSearch is a discovery service of the Library that lets you search across all library resources (whether print or online) using a single search box. It could be found in the Library website.

### a. Go to www.dlshsi.edu.ph

- b. Under the Academics tab, click the link for Romeo P. Ariniego, MD, AFSC Library.
- c. In the Library website, scroll down to find iSearch.

| ← → C            | dlshsi.edu.ph                                        | rmat // P 🌃 Watch Upcoming & 🡌 Lenovo IdeaPad S1 🔊 Creating a ma              |  |  |  |
|------------------|------------------------------------------------------|-------------------------------------------------------------------------------|--|--|--|
|                  | Cavite line: (                                       | +6346) 481-8000   Manila line: (+632) 8988-3100   Go to MyDLSMHSI   Privacy F |  |  |  |
|                  | DE LA SALLE<br>MEDICAL AND HEALTH SCIENCES INSTITUTE | About DLSMHSI + Academics + DLSUMC + Medical Research +                       |  |  |  |
|                  | Colleges                                             | Academic Services                                                             |  |  |  |
|                  | College of Medicine                                  | Lasallian Admission and Scholarship Opportunities                             |  |  |  |
|                  | College of Humanities and Sciences                   | Center for Innovative Education and Technology Integration                    |  |  |  |
|                  | College of Medical Imaging and Therapy               | Academic Quality Management                                                   |  |  |  |
|                  | College of Medical Laboratory Science                | Center for Community Engagement and Health Development Program                |  |  |  |
|                  | College of Nursing                                   | The Student Affairs  Romeo P. Ariniego, MD, AFSC Library                      |  |  |  |
|                  | College of Pharmacy                                  |                                                                               |  |  |  |
|                  | College of Rehabilitation Sciences                   | Online Students Record Application (OSRA)                                     |  |  |  |
|                  | Graduate Studies                                     | The Registrar                                                                 |  |  |  |
|                  | Graduate Studies in Medical and Health Sciences      | Admissions                                                                    |  |  |  |
|                  |                                                      | Scholarships                                                                  |  |  |  |
|                  | Senior High School                                   | Center for Internationalization, Academic Affiliations and Engagements        |  |  |  |
| https://www.dlsh | isi.edu.ph/academics/romeo-p-ariniego-md-library/    |                                                                               |  |  |  |

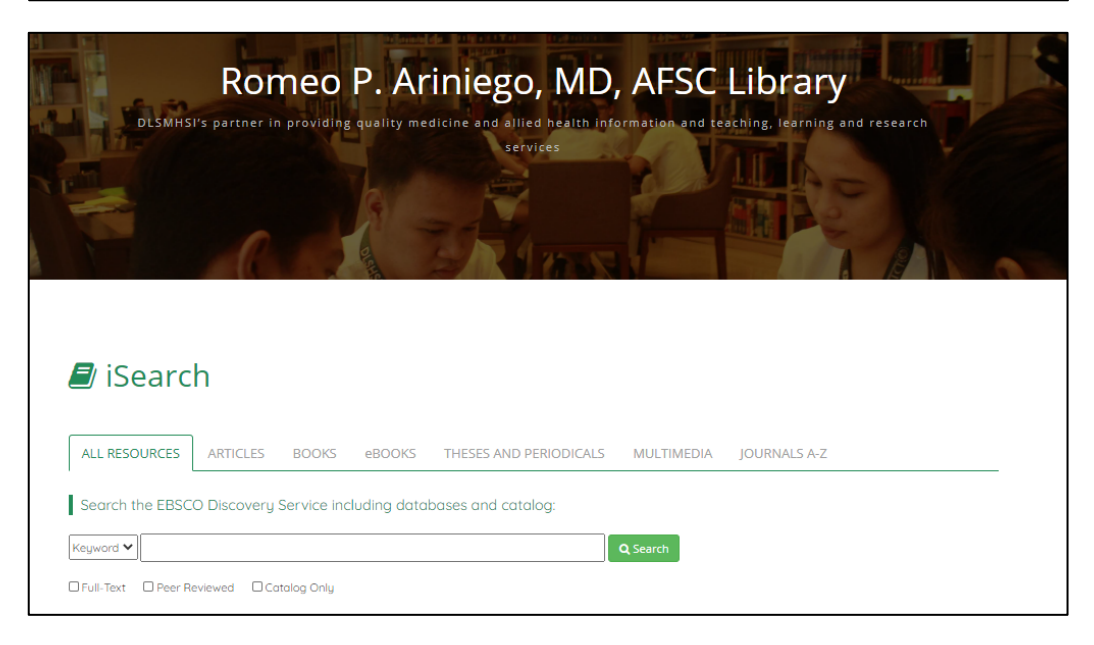

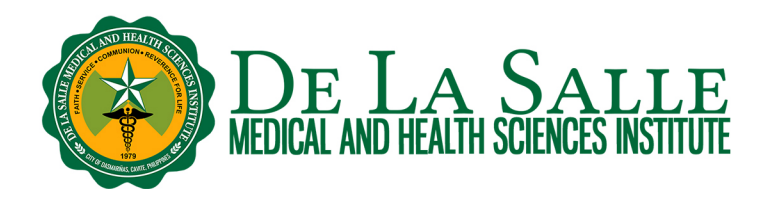

d. Enter your search term in the search box then click Search. Please see Using iSearch to Discover Information handout for more details about using iSearch to discover information.

e. In the search results page, choose the book or article you wish to access by clicking the link.

# e.1 For PDF Full Text or HTML Full Text

| 🤗 Peer reviewed   Journal Article                                                          |                                                                                                    |
|--------------------------------------------------------------------------------------------|----------------------------------------------------------------------------------------------------|
| CovInter: interaction data betw                                                            | veen <mark>coronavirus</mark> RNAs and host proteins.                                                                                                    |
| <b>Coronavirus</b> has brought about three mass depends on the interactions among virus    | ssive outbreaks in the past two decades. Each step of its life cycle invariab<br>and host molecules. The interaction between virus RNA and host protein.                                                                                                    |
| Subjects: Coronavirus genetics; Coronavi<br>RNA, Viral metabolism; Humans; +3 mor          | irus metabolism; Host-Pathogen Interactions genetics; RNA, Viral genetic<br>re                                                                                                    |
| Published in: Nucleic acids research, 2023 Jan 06, 📐                                       | MEDLINE Complete                                                                                                    |
| By: Amahong, Kuerbannisha; Zhang, Wei; Zhou, Y                                             | ing; Zhang, Song; Yin, Jiayi; Li, Fengcheng; +9 more                                                                                                    |
| Access options  V 1 tails Online full text                                                 |                                                                                                    |
| R ppr                                                                                      |                                                                                                    |
|                                                                                            |                                                                                                    |
| Bat coronaviruses related to SA                                                            | AKS-COV-2: What about their 3CL proteases (MPro)?                                                                                                    |
| Despite a huge effort by the scientific com<br>identification of several SARS-CoV-2-relate | nmunity to determine the animal reservoir of SARS-CoV-2, which led to the do the viruses both in bats and in pangolins, the origin of SARS-CoV-2 is still need to be a supersonal structure of the second structure of the second structure of the sec |
| Subjects: Chiroptera virology; Coronaviru                                                  | is enzymology; Coronavirus 3C Proteases; Animals; SARS-CoV-2                                                                                                    |
| Published in: Journal of enzyme inhibition and med                                         | dicinal chemistry, 2022 Dec, MEDLINE Complete                                                                                                    |
| By: Pavan, Matteo; Bassani, Davide; Sturlese, Matt                                         | tia; Moro, Stefano                                                                                                    |
|                                                                                            |                                                                                                    |
|                                                                                            |                                                                                                    |
| Discovery Service for DE L/<br>SALLE HEALTH SCIENCES<br>INSTITUTE                          | <b>A</b> ×                                                                                                    |
| For full access to your library's resour                                                   | rces,                                                                                                    |

#### • For faculty and students

0

Choose Microsoft Azure (Office 365) Sign in option

Close

3)

Sign in

 If this is your first time to use your Microsoft Office 365 account in the session, enter your Microsoft Office 365 username and password then click Sign in. Once signed in, you would be able to view the PDF or HTML full text.

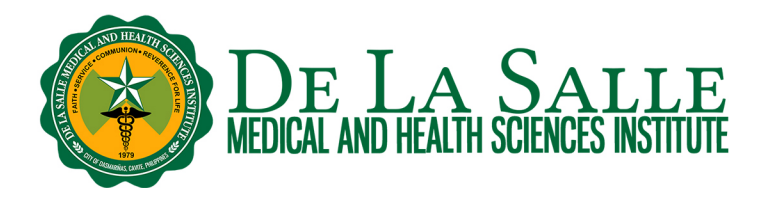

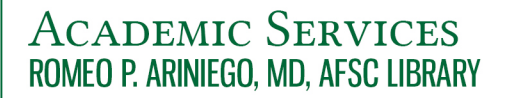

| Cho | ose how to sign in                                                                                                    | × |
|-----|----------------------------------------------------------------------------------------------------|---|
| 2   | Microsoft Azure (Office 365) Sign in for<br>DLSMHSI faculty and students<br>Sign in at De La Salle Medical and Health<br>Sciences Institute | Ø |
| Ŷ   | <b>OpenAthens</b><br>Sign in for other members of DLSMHSI                                                                                   | Ø |

## • For interns, residents, and other members of DLSMHSI

 Choose OpenAthens sign in option. Enter the email used to create your OpenAthens account and your nominated password.

| Choose how to sign in                                                                                                    |   |
|----------------------------------------------------------------------------------------------------|---|
| Microsoft Azure (Office 365) Sign in for DLSMHSI faculty and students<br>Sign in at De La Salle Medical and Health Sciences Institute | Ø |
| OpenAthens                                                                                                    | Ø |

## e.2 Full Text Finder

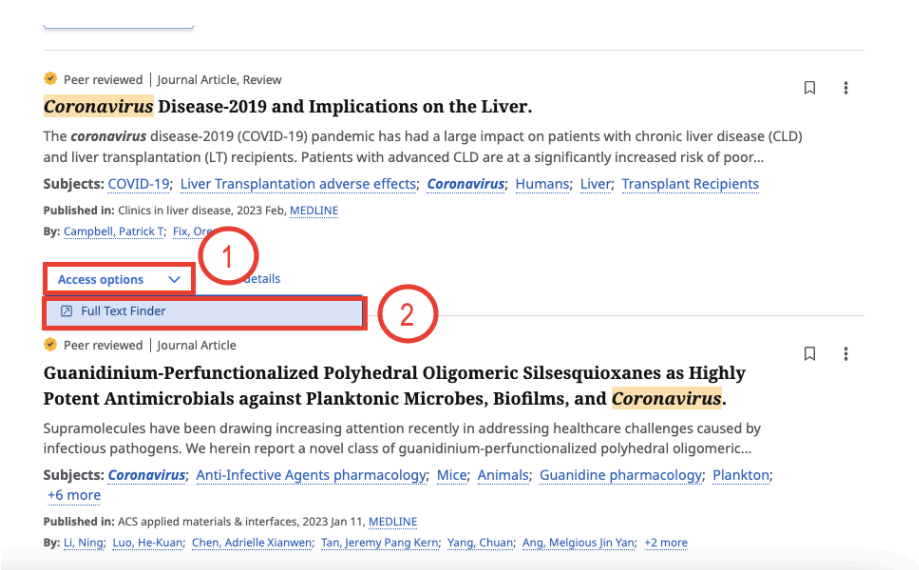

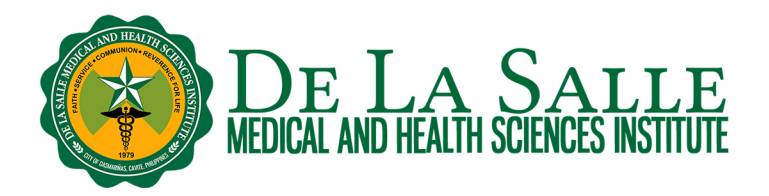

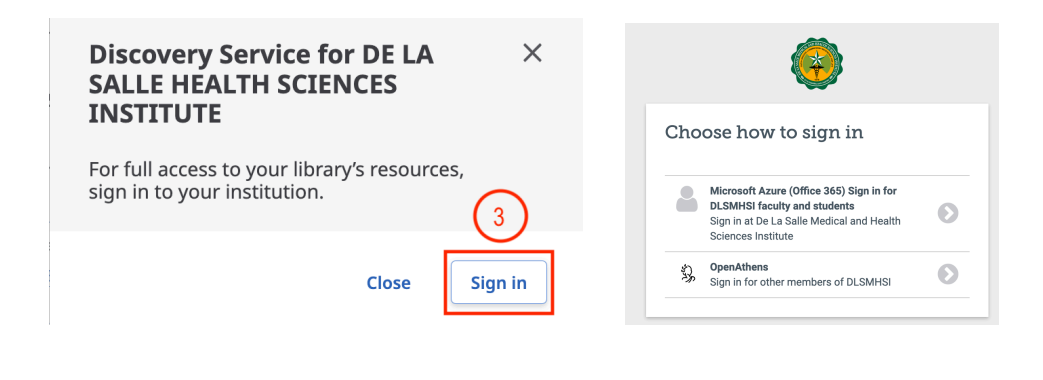

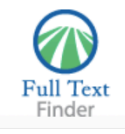

#### Coronavirus Disease-2019 and Implications on the Liver

Campbell, Patrick. Clinics in Liver Disease Volume: 27 Issue 1 (2023) ISSN: 1089-3261 Online ISSN: 1557-8224

De La Salle Medical and Health Science Institute

#### Full Text Finder Results

- Resources Located for this Citation
- Link to find Full Text at Elsevier's ClinicalKey
- View this article at Science Direct
- Check for full text at the publisher's site.
- Check for full text at the publisher's site.

Top of Page

EBSCO Support Site Copyright Privacy Policy Terms of Use © 2023 EBSCO Information Services. All rights reserved.

Note: Depending on the database where the article came from, you may be asked to do more steps, such as look up your institution. Follow the steps as instructed until you see the full text of the article.

### e.3 Electronic book

These refer to resources with a link Click here to access the ebook.

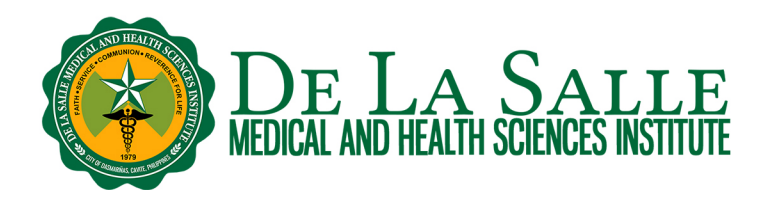

| lectronic, Non-fiction                                                                                                    |
|----------------------------------------------------------------------------------------------------|
| <mark>Harrison's manual of medicine</mark> / editors, Dan L. Longo [et al.].                                                                                                    |
| Summary: "The authority <b>of Harrison's</b> in a full-color, carry-anywhere presentation, <b>Harrison's Manual of Medicine</b> , 18e<br>s a distillation <b>of</b> the most clinically relevant content <b>of Harrison's</b> Principles <b>of</b> Internal <b>Medicine</b> , 18e. Presented in |
| Subjects: Clinical Medicine Handbooks; Internal Medicine Handbooks<br>Published in: 2016, RPAMD Library Service Catalog                                                                                                    |
| Access options V View details                                                                                                    |
| Additional options       CLICK HERE TO ACCESS THE EBOOK     2   ors, Dennis L. Kasper [et al].                                                                                                    |

Depending on the database where the ebook came from, you may be asked to sign. Look for the option to Sign in via OpenAthens.

|                                                                              | 🕈 Sign In 👻 |
|------------------------------------------------------------------------------|-------------|
| MyAccess Sign In                                                             |             |
| Username                                                                     |             |
| Password                                                                     |             |
| s                                                                            | iign In     |
| <u>Create a Free MyAccess Profil</u><br>Forgot Password?<br>Forgot Username? | <u>e</u>    |
| Sign in via OpenAthens<br>Sign in via Shibboleth                             |             |

Sample sign in procedure in AccessMedicine

| ClinicalKey All                | Types 🗸 | Search |                                                                                           | Q                                      | 🕀 English      | CME/MOC         | Login Register | 0 | = |
|--------------------------------|---------|--------|-------------------------------------------------------------------------------------------|----------------------------------------|----------------|-----------------|----------------|---|---|
|                                |         |        | Browse ~ Tools ~                                                                          |                                        |                |                 |                |   |   |
| Log in                         |         |        |                                                                                           |                                        |                |                 |                |   |   |
| Username                       |         |        | Log in via your institution                                                               |                                        |                |                 |                |   |   |
| Password                       |         |        | If your institution uses the Op<br>username and password for<br>> Other institution login | penAthens service<br>your institution. | e, you may log | in to ClinicalK | ey using your  |   |   |
| Forgotten username or password | ?       |        | For services other than Oper<br>password for your institution.                            | Athens, log in to                      | ClinicalKey us | ing your usern  | ame and        |   |   |

Sample sign in procedure in ClinicalKey

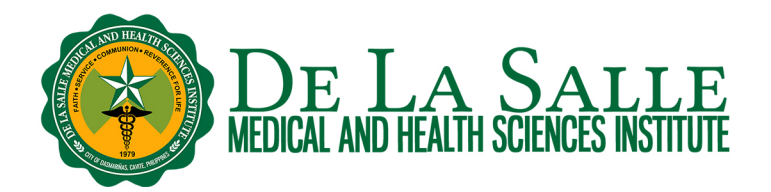

| If you encounter the login page below, go to Section 1.4 Via the MyAthens portal. |                                                                                                    |  |
|-----------------------------------------------------------------------------------|----------------------------------------------------------------------------------------------------|--|
|                                                                                   | Sign in                                                                                                    |  |
|                                                                                   | With just one simple single sign-on, MyAthens enables you access all the knowledge you need to achieve great things.                                               |  |
|                                                                                   | Find your institution         Your university, company, or library.         Institution name or email         Examples: institute of Technology, sue@uni.edu, ASU. |  |
|                                                                                   | or Sign in with OpenAthens >                                                                                                    |  |

## 1.3 Via the online database

The Library is subscribed to a number of online databases on medicine, allied health, biochemistry, humanities, social sciences, science and technology, and other subjects. These contain electronic books, journals, videos, images, multimedia, and evidence-based content.

## a. Go to www.dlshsi.edu.ph

b. Under the Academics tab, click the link for Romeo P. Ariniego, MD, AFSC Library.

| ← → C           | dishsi.edu.ph                                     | Format // P 🌠 Watch Upcoming & a Lenovo IdeaPad S1 👂 Creating a ma               |  |  |
|-----------------|---------------------------------------------------|----------------------------------------------------------------------------------|--|--|
|                 | Cavite line                                       | : (+6346) 481-8000   Manila line: (+632) 8988-3100   Go to MyDLSMHSI   Privacy F |  |  |
|                 | MEDICAL AND HEALTH SCIENCES INSTITUTE             | About DLSMHSI+ Academics+ DLSUMC+ Medical Research+                              |  |  |
|                 | Colleges                                          | Academic Services                                                                |  |  |
|                 | College of Medicine                               | Lasallian Admission and Scholarship Opportunities                                |  |  |
|                 | College of Humanities and Sciences                | Center for Innovative Education and Technology Integration                       |  |  |
|                 | College of Medical Imaging and Therapy            | Academic Quality Management                                                      |  |  |
|                 | College of Medical Laboratory Science             | Center for Community Engagement and Health Development Program                   |  |  |
|                 | College of Nursing                                | The Student Affairs                                                              |  |  |
|                 | College of Pharmacy                               | Romeo P. Ariniego, MD, AFSC Library                                              |  |  |
|                 | College of Rehabilitation Sciences                | Online Students Record Application (OSRA)                                        |  |  |
|                 | Graduate Studies                                  | The Registrar                                                                    |  |  |
| KOK             | Graduate Studies in Medical and Health Sciences   | Admissions                                                                       |  |  |
| SI              | Graduate studies in Medical and Health Sciences   | Scholarships                                                                     |  |  |
|                 | Senior High School                                | Center for Internationalization, Academic Affiliations and Engagements           |  |  |
| https://www.dls | hsi.edu.ph/academics/romeo-p-ariniego-md-library/ |                                                                                  |  |  |

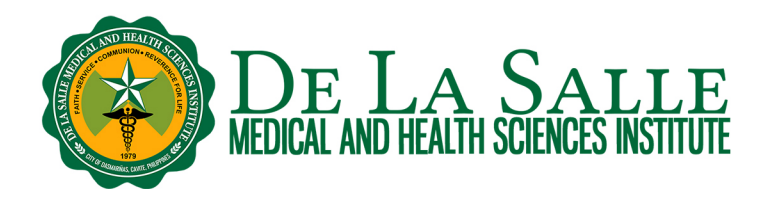

c. In the Library website, click Library dropdown then click **Online Resources**. You shall find here the list of online databases subscribed by the Library.

| Home About - Colleges & Hig     | SALLE<br>SCIENCES INSTITUTE   | Cavite line: (6346) 481-8000   Manila line: (632) 8988-3100   Go to MyDLSMHSI   f v<br>Q Search Here<br>istrar Scholarship Library Student Affairs Careers Privacy Policy Contact Us |
|---------------------------------|-------------------------------|----------------------------------------------------------------------------------------------------|
| Romeo P. Ariniego, MD, AFSC Lib | rary                          | Overview                                                                                                    |
| iSearch                         | Scopus                        |                                                                                                    |
| About RPAMD Library             | Research Guides               |                                                                                                    |
| Library Units and Services      | LibAnswers                    | Romeo P. Ariniego, MD, AFSC Library                                                                                                    |
| Policies and Procedures         | Journals Locator              | DLSMHSI's partner in providing quality medicine and allied                                                                                                    |
| Online Resources 5              | Reservation of Learning Cubes | health information and teaching, learning and research services                                                                                                    |
| Contact Information             | Follow Us:                    |                                                                                                    |
| AV Services Reservation         |                               |                                                                                                    |
| Web OPAC                        | t y 🕐                         |                                                                                                    |
|                                 | P                             | ai a                                                                                                    |

- d. Click the database of your choice.
- e. When prompted to sign in:
  - For faculty and students
    - Choose Microsoft Azure (Office 365) Sign in option
      - If this is your first time to use your Microsoft Office 365 account in the session, enter your Microsoft Office 365 username and password then click Sign in. Once signed in, you would be able to access the contents of the database.

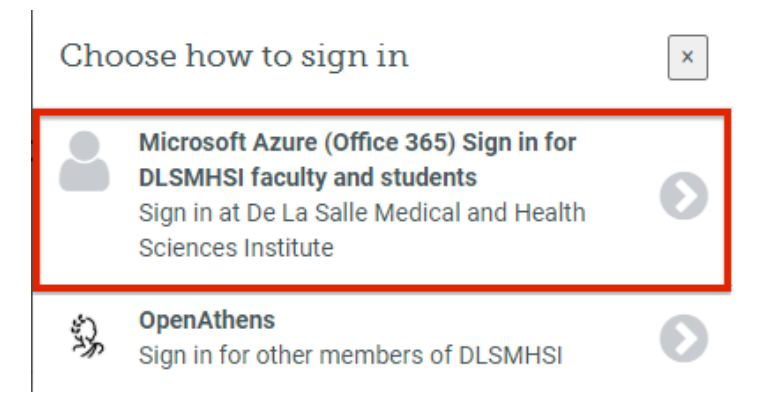

Note: Remote access to NetAnatomy is via the OpenAthens portal. Please see Section 1.4 Via the MyAthens portal for more information.

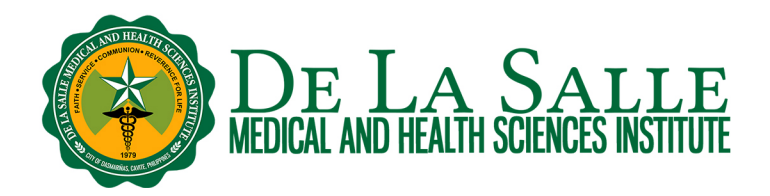

## • For interns, residents, and other members of DLSMHSI

 Choose OpenAthens sign in option. Enter the email used to create your OpenAthens account and your nominated password.

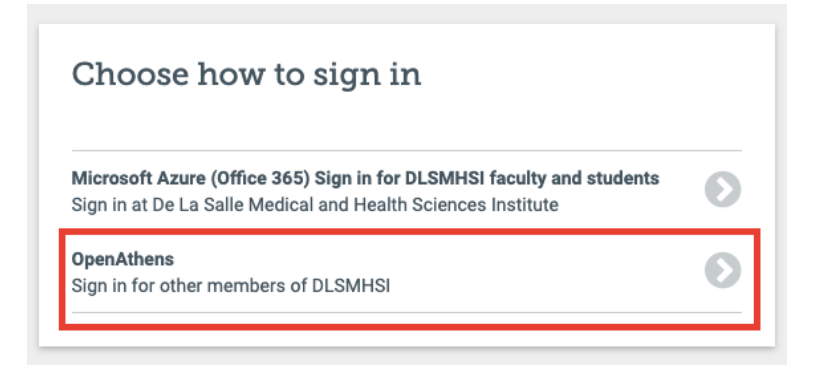

## 1.4 Via the MyAthens portal

The MyAthens portal is your own account portal. You could log in here to start your search, manage your account, or report an issue related to your OpenAthens account.

a. Go to http://my.openathens.net

Alternate link: <u>https://www.openathens.net/</u> then click Log in then click Login to MyAthens.

- b. You shall be prompted to sign in to OpenAthens
  - For faculty and students:
    - Look up De La Salle Medical and Health Sciences Institute. Choose the Institute's name from the matching institutions listed.
    - o Enter your Microsoft Office 365 username and password then click Sign in.

# Sign in

With just one simple single sign-on, MyAthens enables you to access all the knowledge you need to achieve great things.

| Find your institution<br>Your university, company, or library. |   |   |  |
|----------------------------------------------------------------|---|---|--|
| Q Institution name or email                                    |   |   |  |
| Examples: Institute of Technology, sue@uni.edu, ASU.           |   | _ |  |
| or                                                             |   |   |  |
| Sign in with OpenAthens                                        | > |   |  |

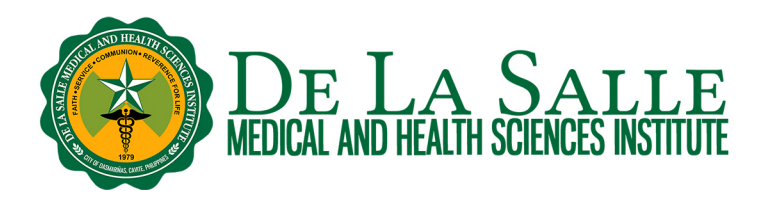

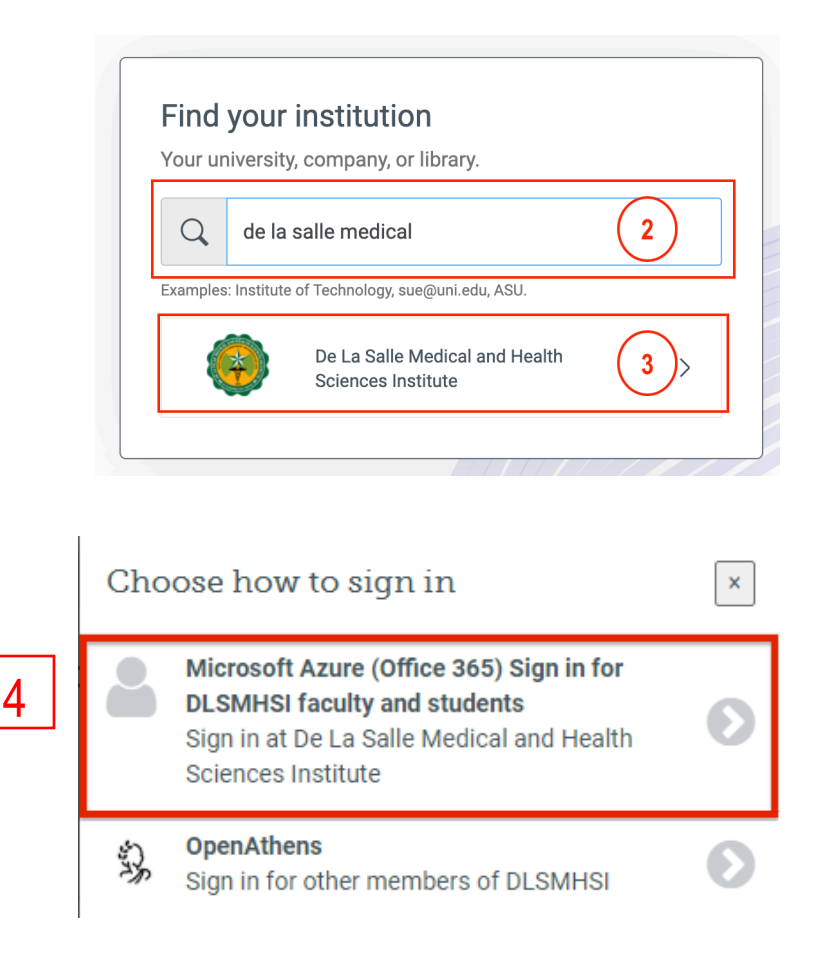

• For interns, residents, and other members of DLSMHSI, click Sign in with OpenAthens and enter the email used to create your OpenAthens account and your nominated password.

# Sign in

| cess all the knowledge you need to achieve great things.       | Sign in with an OpenAthens account |      |
|----------------------------------------------------------------|------------------------------------|------|
| Find your institution<br>Your university, company, or library. | Username                           |      |
| Q. Institution name or email                                   | Password                           |      |
| Examples: Institute of Technology, sue@uni.edu, ASU.           | Password                           | Show |
|                                                                | Sign in                            |      |
| or                                                             | Forgotten password?                |      |
| Sign in with an OpenAthens account                             |                                    |      |

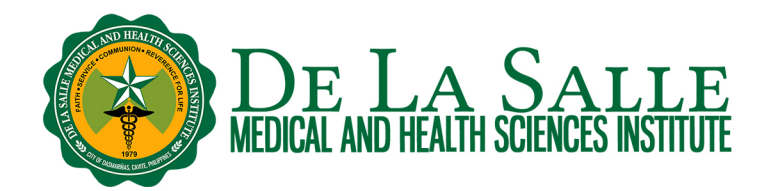

c. There are several ways to start a search within the MyAthens portal:

• To search by database, click a database from the list. This will take you to the homepage of your chosen database.

| 🖏 MyAthens                                           |                                                                                                    |              | ZD                                                                   |
|------------------------------------------------------|----------------------------------------------------------------------------------------------------|--------------|----------------------------------------------------------------------|
| De La Salle Medical and<br>Health Sciences Institute | Discover 13 resources Search the list of resources                                                                                              |              | iSearch<br>Search articles, journals, databases, books<br>Q          |
|                                                      | My ravourites A-2 Z-A                                                                                                    |              |                                                                      |
| 은 Account                                            | Access Physiotherapy<br>A comprehensive online physiotherapy resource that integrates<br>leading physical therapy textbooks, procedure and      | ♡            | Contact my institution<br>rpamdlibrary@dlshsi.edu.ph                 |
|                                                      | AccessMedicine<br>A comprehensive online medical resource that provides a<br>complete spectrum of knowledge from the best minds in<br>medicine, | ♡            | https://www.dlshsi.edu.ph/academics/romeo-p-ariniego-md-<br>library/ |
|                                                      | AccessPharmacy<br>A comprehensive, content-rich online pharmacy resource that<br>allows users to explore leading pharmacy references and        | $\diamond$   |                                                                      |
| «                                                    | ClinicalKey<br>Elsevier's vast online portfolio of medical and surgical books and<br>journals, all medical and surgical Clinics of North        | $\heartsuit$ |                                                                      |

• You can also search across databases using iSearch. Enter your search term in the iSearch search box.

| 🖏 MyAthens                                           |                                                                                                    |                                                        |
|------------------------------------------------------|----------------------------------------------------------------------------------------------------|--------------------------------------------------------|
| De La Salle Medical and<br>Health Sciences Institute | Discover 13 resources Search the list of resources                                                                                              | iSearch<br>Search articles, journals, databases, books |
| 命 Research zone                                      | My favourites A-Z Z-A                                                                                                    |                                                        |
| 은 Account                                            | Access Physiotherapy<br>A comprehensive online physiotherapy resource that integrates<br>leading physical therapy textbooks, procedure and      | ♡ Contact my institution rpamdlibrary@dlshsi.edu.ph    |
|                                                      | AccessMedicine<br>A comprehensive online medical resource that provides a<br>complete spectrum of knowledge from the best minds in<br>medicine, |                                                        |
|                                                      | AccessPharmacy<br>A comprehensive, content-rich online pharmacy resource that<br>allows users to explore leading pharmacy references and        | $\heartsuit$                                           |
| <b>«</b>                                             | ClinicalKey<br>Elsevier's vast online portfolio of medical and surgical books and<br>journals, all medical and surgical Clinics of North        | $\heartsuit$                                           |

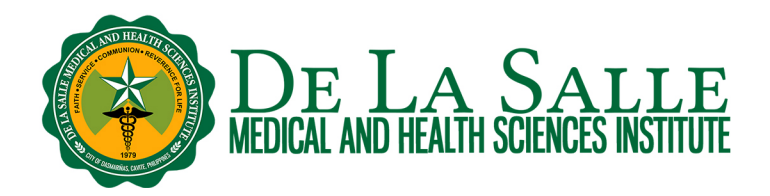

d. To report an issue related to your OpenAthens account or to inquire about our subscribed databases, you may email the Library at <u>rpamdlibrary@dlsmhsi.edu.ph</u>. The Library shall reply to you via email. If you encounter problems related to your Microsoft Office 365 account, including account creation and password reset, please contact the Information and Communication Technology at <u>ict.tsu@dlsmhsi.edu.ph</u> or <u>office365-email@dlsmhsi.edu.ph</u>.

# Contact the Library

Website and Chat: <u>https://www.dlshsi.edu.ph/academics/romeo-p-ariniego-md-library/</u> Phone: (+6346) 481800 ext. 1487, (+632) 8988 3100 ext. 1487 Email: <u>rpamdlibrary@dlsmhsi.edu.ph</u> Contact Us Form:<u>https://www.dlshsi.edu.ph/academics/romeo-p-ariniego-md-library/contact-information/</u> Social media: @rpamdlibrary Address: Gov. D. Mangubat Ave, City of Dasmarinas 4114 Cavite